## 全国ブロック選抜U-12大会参加申込要領

U-12大会への出場に関してはJGA-Webシステムを利用して行います。 方法を確認の上、期間内に申込・参加料の支払いを完了してください。

|     | 月 | 9, | 月  |    |    |    |    |    |    |    |    | 10月     |       |       |    |    |    |    |    |    |    |    |   | 11 | ۱, F | 3 |   |    |    |    |
|-----|---|----|----|----|----|----|----|----|----|----|----|---------|-------|-------|----|----|----|----|----|----|----|----|---|----|------|---|---|----|----|----|
|     | 日 | 21 | 22 | 23 | 24 | 25 | 26 | 27 | 28 | 29 | 30 | 1 2 3 ~ | 11 12 | 13 14 | 15 | 16 | 17 | 18 | 19 | 20 | 21 | 22 | ~ | 1  | 2    | 3 | ~ | 12 | 13 | 14 |
| 選手  |   |    |    |    |    |    |    |    |    |    | 11 | 大会申込    | 抽選    | 結     | R  |    |    |    |    |    |    |    |   |    |      |   |   |    | 試  | 試  |
| 指導者 | ź |    |    |    |    |    |    |    |    |    |    | ~1(     | )/15  | R.    |    |    |    |    |    |    |    |    |   |    |      |   |   |    | 合  | 合  |

## 【参加申込を行う前にWeb登録を】

大会に参加する下記①②の方は、Web登録と大会申込をhttp://jga-web.jp/にて行います。 ①補欠を含む出場選手

②競技において選手をサポートするコーチとトレーナー

※参加申込に進む前に、所属団体の一員として必ずWeb登録してください。

※登録手続きが完了(登録料支払いまで)した所属団体が参加申込できます。

※登録手続きが完了していない所属団体は参加申込できません。

※大会を棄権する場合、大会申込の有無に関わらず速やかに事務局へご連絡ください。

## 【大会参加申込手順】

大会に参加する①②の方がすべてWeb登録を完了していることを前提に手順を示します。

## ★所属団体登録担当者マイページに入ってください。

※男女同時の申込と

なります。

由い可能なよう

1.大会申込先指定を行います。
 (1)[大会申込(連盟登録)] をクリックします。

(2)申込可能な大会内から、「第16回全国 ブロック選抜U12体操競技選手権」を選んで その欄の「申込」をクリックします。

| 大会                 |                             |
|--------------------|-----------------------------|
| 大会申込(連盟登録)         |                             |
| → 大会申込(連盟登録) - (1) | 大会を指定して参加申込することが<br>できます。   |
| 納付状況               |                             |
|                    | 請求はありません。                   |
| 大会申込履歴             |                             |
| → 大会申込履歴           | 今までの 申込履歴や 入金履歴を確<br>認できます。 |

| TITLES BUT | HE GYALLA |          |           |               |            |       |    |
|------------|-----------|----------|-----------|---------------|------------|-------|----|
| 全国大会       |           |          |           |               |            |       |    |
| 大会ID       | 大会名称      | 大会種目     | 主管        | 開催日程          | 申込期限       | 大会要項業 | 申込 |
|            | 第16回全     | 国ブロック選抜  | (財)日本体操協会 | 2020-11-22-23 | 2020-10-16 | (2 —  | 申込 |
|            | U-12体操    | 競技選手権    | 大会申认      |               |            |       |    |
| (3)中       | 灾た確認  イ   | 「同音」て由込み | 大会内容確認    |               |            | 表示    | 切替 |
| する」        | 谷を確認して    | い同意して中述の |           | 省略            |            |       | ·  |
|            |           |          |           | 同意し           | て申込する      | (3)   |    |

戻る

2.連絡担当者情報を入力します。 ※申込所属団体情報入力項目にはすで にWeb登録されている「所属団体」の登録 担当者情報が表示されます。大会申込担 当と異なる場合は変更して下さい。

(1)連絡登録担当者氏名を入力します。(2)連絡登録担当者氏名(カナ)を入力します。

(3)連絡登録担当者メールアドレスを入力 します。

(4)連絡登録担当者郵便番号を入力します。 (5)連絡登録担当者住所1を入力します。 (6)連絡登録担当者電話番号を入力します。 (7)大会に参加する所属団体の指導者とし て登録されているコーチ(トレーナーを含 む)をすべて選択します。所属団体指導者 として登録が済んでいないと表示されませ ん。(欄が不足した場合、または出場しな い選手がコーチとしてつく場合、次のペー ジで追加コーチの氏名とJGA個人IDをテキ スト入力します)

(8)「内容を保存して次へ」をクリックします。

3.所属団体情報を入力します。

(1)「参加チームを登録する」をクリックします。
(2) チーム名に所属団体名を入力します。
(3) チーム名(カナ)に所属団体名のカナを

入力します。 (4)前ページにおいてすべてのコーチの申 請ができなかった場合、あるいは出場しな い選手がコーチとして参加する場合、その 氏名とJGA個人IDをご記入ください。必要の ない方は空欄のままお進みください。

(5)ビデオ撮影を希望の所属団体は、撮影 者氏名をご記入ください。必要のない方は 空欄のままお進みください。

(6)欄が足りない場合など備考にお書き添

えください。 (7)「確認へ」をクリックします。

(8)内容を確認して、「内容を保存して次へ」をクリックします。

| 申込所属団体情報入力項目                      |     |                                              |
|-----------------------------------|-----|----------------------------------------------|
| 連絡登録担当者氏名 必須                      | (1) | 全角10文字ずつ<br>ま<br>例山田太郎                       |
| 車絡登録担当者氏名(カナ) <mark>必須</mark>     | (2) | 全角力タカナ20文字ずつ<br>22<br>例)ヤマダ ダロウ              |
| 車絡登録担当者メールアドレス <mark>123</mark> 5 | (3) | 半角基数字5nt字以内<br>例)info@jga-web.jp             |
| 連絡登録担当者郵便番号 <mark>必須</mark>       | (4) | 肖角数字3桁 - 半角数字4桁<br>- <b>秋衆</b><br>例)123-0001 |
| 連絡登録担当者住所1 20月                    | (5) | ≥角100文字以内<br>例)大阪府大阪市北区1-2-3                 |
| 直絡登録担当者住所2                        |     | 全角100文字以内<br>(例)堂島ビル5F                       |
| 連絡登録担当者電話番号 必須                    | (6) | ド角数字9~12文字(「- リ)ィアッ不要)<br>(例)0612341234      |
| 鏡技種別                              |     |                                              |
| ı− <b>≠ ⊠</b> ⁄a (7)              |     | 未選択    ▼                                     |
| 1−₹                               |     | 未選択                                          |
| <b>⊐</b> − <del>7</del>           |     | 未選択                                          |
| 1− <del>7</del>                   |     | 未選択                                          |
| コーチ                               |     | 未選択                                          |
| コーチ                               |     | 未選択                                          |

(8)

内容を保存して次へ

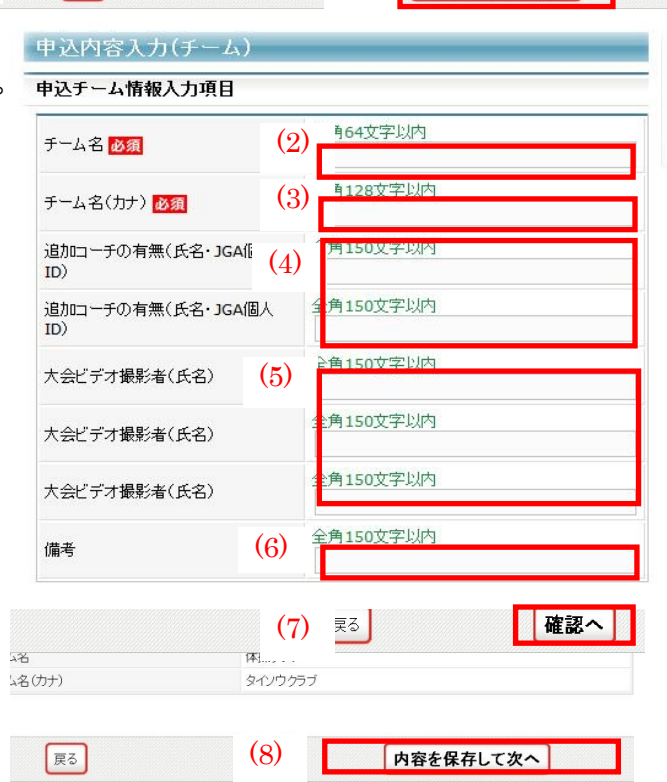

| Image: 10 (10)     Image: 10 (10)     Image: 10 (1 | (ELLID    | 正夕    | itt QII | 在检察 | 生生日口           | 武属空フロ          | 所属区 | 小学校名 | 学生之间  | ブロック名 | +2      | 申议 | ∆チーム | 備老    |
|----------------------------------------------------------------------------------------------------|-----------|-------|---------|-----|----------------|----------------|-----|------|-------|-------|---------|----|------|-------|
| 123456789 山田 太郎 男性 20 1990-12- 2005-01- 01 選手                                                                                                    |           | ма    | 1±л1    |     | 王平月日           | лалто          | 分   | 必須   | 于十一级演 | 必須    | ビックノスの項 | •  | □高校  | 1/#15 |
|                                                                                                    | 123456789 | 山田 太郎 | 男性      | 20  | 1990-12-<br>25 | 2005-01-<br>01 | 選手  |      |       |       |         |    |      |       |

4.出場申込選手を選択します。 (1)参加を予定する選手について、欄右 「申込チーム」にチェックします。出場資格 のない選手にはチェックを入れないでくだ さい。

(2)必須項目として選手の小学校名・学年・ ゼッケン・ブロック名を記入してください。 ※ゼッケンはブロック代表者へ確認をして ください。

(3)「内容を保存して確認へ」をクリックします。

(4)内容を確認して、「申込を確定する」を クリックします。

※申込を確定すると、申込内容を一切変 更できませんので、ご注意ください。 変更の可能性がある場合は、申込を確定 せず、「マイページに戻る」をクリックしてく ださい。

申込確定後、参加料の請求書がご登録の メールアドレスへ送信されますので、お支 払期限までに、お支払いください。参加料 のお支払いをもって申込完了となります。 請求書の内容は所属団体マイページの大 会→「納付状況の確認」からもご確認いた だけます。

| ſΒ          | 分                                                                                                    | 必須            | 学年必須      | 必須                                              | ゼッケン 必須    | ○○高校  | 備考  |
|-------------|----------------------------------------------------------------------------------------------------|---------------|-----------|-------------------------------------------------|------------|-------|-----|
| 1-          | 選手                                                                                                    |               |           |                                                 |            |       |     |
| 1           | ۵∧ID                                                                                                    | 氏名            | 性別 年齢2 (  | 2) <sup>LI PTA</sup>                            | \$元∫日<br>分 | 肉 (1) | 偏考  |
|             |                                                                                                    |               |           | 01- 20                                          | 11-07-     |       |     |
|             |                                                                                                    |               |           |                                                 |            |       |     |
| -           |                                                                                                    |               |           |                                                 |            |       |     |
|             |                                                                                                    |               |           |                                                 |            |       |     |
| -           |                                                                                                    |               | 省         | 鄮略                                              |            |       |     |
| -           |                                                                                                    |               |           |                                                 |            |       |     |
| 4<br>※<br>申 | ( <b>4/1</b> 時点年<br>日<br>日<br>日<br>日<br>日<br>日<br>日<br>日<br>日<br>日<br>日<br>日<br>日<br>日<br>日<br>日<br>日<br>日<br>日 | F齢<br>ま申込内容を変 | 更することはできま | せんのでご注意 </td <td>ëðli.</td> <td></td> <td></td> | ëðli.      |       |     |
|             |                                                                                                    |               | 戻る        | (3)                                             | 内容を        | 保存してな | 崔認へ |
|             |                                                                                                    |               |           |                                                 |            |       |     |

|                               | 省            | 略           |                      |       |
|-------------------------------|--------------|-------------|----------------------|-------|
| 54い合計                         |              |             |                      |       |
| 金額                            | 手数料          | 合計          |                      |       |
| 17,500円                       | 242円         | 17,742円     |                      |       |
| 申込確定後に請求されます。<br>込確定後は、申込内容を変 | で更できません。申込を確 | 定しない場合、「マイペ | (4)<br>ニージに戻る」をクリックレ | てください |
| の、人力情報は体行されま                  | 9000、甲込納政までに |             | ・<br>申込を確定する         |       |